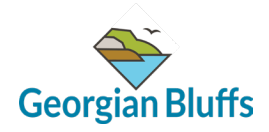

## How To Submit An Application On CloudPermit

- 1. Navigate to <u>https://ca.cloudpermit.com/gov/dashboard</u>
- 2. Click "Create your first application"

|   | What is Cloudpermit?                                                                                                    |  |
|---|----------------------------------------------------------------------------------------------------|--|
|   | Cloudpermit is a digital solution for building permits - think of an express lane for municipal building permits and approvals. Designed<br>to resolve the issues of complicated paper permit processes, Cloudpermit brings together government authorities, construction<br>companies, and private citizens in a shared digital workspace. With Cloudpermit, you can manage your building projects efficiently and<br>effortlessly through a single service while avoiding paper drawings and floods of emails. Cloudpermit simplifies the municipal building<br>approval process by digitalizing it and having it all in one digital space. It also enables you to access information 24/7/365 when<br>working remotely or outside office hours. |  |
|   | CREATE YOUR FIRST APPLICATION                                                                                                    |  |
|   | How do I apply for a new permit?                                                                                                    |  |
|   | Creating and submitting applications on Cloudpermit is quick and easy. To do so, you'll need to follow few steps outlined below.<br>Cloudpermit will instruct you how to complete and submit the application. Once submitted, the municipal authority will review it. In the<br>meantime, you should receive email notifications to keep you on track with the application review and processing. Final issued permit<br>will be available for you to download from Cloudpermit.                                                                                                    |  |
| Γ |                                                                                                    |  |

### 3. Select the "Select province" option. Navigate to "Ontario"

|   | Start creating a new<br>application by<br>clicking the button<br>below designer | 5,<br>Complete your<br>application, upload<br>plans a submit for<br>and submit for<br>review | Revise the<br>application based on<br>the defrom<br>the municipal<br>authority | Pay the fees either<br>online or over-the-<br>counter and receive<br>your permit |   |
|---|---------------------------------------------------------------------------------|----------------------------------------------------------------------------------------------|--------------------------------------------------------------------------------|----------------------------------------------------------------------------------|---|
|   |                                                                                 | close ×                                                                                      |                                                                                |                                                                                  |   |
| 1 | Select municipality Select province                                             | Select                                                                                       | municipality                                                                   |                                                                                  |   |
| 2 | Select type of application                                                      |                                                                                              |                                                                                |                                                                                  |   |
|   |                                                                                 |                                                                                              |                                                                                |                                                                                  | В |

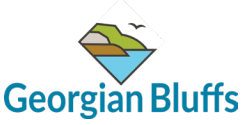

# Georgian Bluffs 4. Select the "Select municipality" option. Navigate to "Georgian Bluffs"

| application by<br>clicking the button<br>below<br>designer | es, application, úpload plans and drawings and submit for review authority generation based on the feedback from the municipal authority authority gour permit |               |
|------------------------------------------------------------|----------------------------------------------------------------------------------------------------|---------------|
|                                                            | CLOSE ×                                                                                                    |               |
| 1 Select municipality                                      |                                                                                                    |               |
| Ontario                                                    | Select muncipality                                                                                                    | ×             |
| 2 Select type of application                               |                                                                                                    |               |
|                                                            |                                                                                                    | Back to top 🔨 |

## 5. Select Licensing.

|   | Ontario                                                                                                    | ~         | Georgian Bluffs                                                                                                    | ~ |
|---|----------------------------------------------------------------------------------------------------|-----------|----------------------------------------------------------------------------------------------------|---|
| 2 | Select type of application                                                                                                  |           |                                                                                                    |   |
|   |                                                                                                    | E.C.      |                                                                                                    |   |
|   | Building Permit<br>A building permit is                                                                                     | Licensing | Planning Approval<br>You may be required                                                                                                 |   |
|   | to construct, renovate,<br>demolish or change the<br>use of a building. You<br>must obtain a building<br>permit before you: |           | proposal does not comply<br>with the in-force Zoning<br>By-Law, Official Plan or<br>other planning related<br>document. Additionally, if |   |
|   |                                                                                                    |           |                                                                                                    |   |

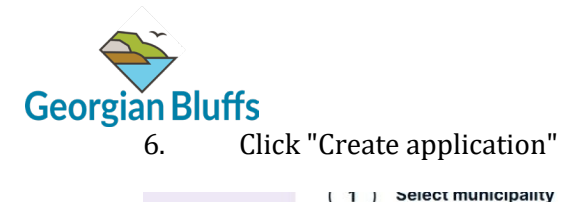

| 2 Select type of application                                                                                                    | Ontario                                                                                                    | ~         | Georgian Bluffs                                                                                                    |  |
|----------------------------------------------------------------------------------------------------|----------------------------------------------------------------------------------------------------|-----------|----------------------------------------------------------------------------------------------------|--|
| Duilding Permit         A building Permit         A building Permit is         to construct, renovate,         demoilsh or change the         use obtain a building         must obtain a building         new to btain a building         new to | 2 Select type of application                                                                                                    |           |                                                                                                    |  |
| Building Permit     Licensing     Planning Approval       A building permit is<br>necessary when you wish<br>to construct, renovate,<br>demolish or change the<br>use of a building, you<br>must obtain a building<br>nermit hefore sure.     CREATE<br>APPLICATION     Planning Approval                                                                                                    | 間                                                                                                    | EQ.       |                                                                                                    |  |
| necessary when you wish<br>to construct, renovate,<br>demolish or change the<br>use of a building. You<br>must obtain a building<br>nemit herers war.                                                                                                    | Building Permit                                                                                                    | Licensing | Planning Approval                                                                                                    |  |
|                                                                                                    | necessary when you wish<br>to construct, renovate,<br>demolish or change the<br>use of a building. You<br>must obtain a building<br>nemth Hafore you: | CREATE    | planning approval if your<br>proposal does not comply<br>with the in-force Zoning<br>By-Law, Official Plan or<br>other planning related<br>document. Additionality. If |  |

7. Select the Short Term Rental category.

| Cloud | permit 🗩                                                                                                    | ② Support          | <b>⊕</b> en ∨     | ୟୁ Messages          | ٤  |
|-------|----------------------------------------------------------------------------------------------------|--------------------|-------------------|----------------------|----|
|       | 5 7 7 5 7 11                                                                                                    |                    |                   |                      |    |
|       | Good to know                                                                                                    |                    |                   |                      |    |
|       | Describe the purpose of your application with the category, work type, and work target selections. The requirements and the probased on your selections.<br>Click on each category to see detailed definition of the category. | ocess for your app | lication in Cloud | permit will be set u | ιp |
|       | Category                                                                                                    |                    |                   |                      |    |
|       | O Application to Operate a Refreshment Vehicle                                                                                                    |                    |                   |                      |    |
|       | O Short Term Rental                                                                                                    |                    |                   |                      |    |
|       |                                                                                                    |                    |                   |                      |    |
|       |                                                                                                    |                    |                   |                      |    |
|       |                                                                                                    |                    | CANCEL            | BACK                 |    |
|       |                                                                                                    |                    |                   |                      |    |

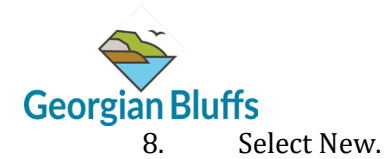

| Ø                                                                                                    |                  | ⑦ Support          | <b>⊕</b> en ∨     | දා Messages           | A Brittany Drury 🗸 |
|----------------------------------------------------------------------------------------------------|------------------|--------------------|-------------------|-----------------------|--------------------|
| od to know<br>icribe the purpose of your application with the category, work type, and work target selections. The requirement<br>and on your selections.<br>:k on each category to see detailed definition of the category. | nts and the proc | cess for your appl | ication in Cloudp | permit will be set up |                    |
| Application to Operate a Refreshment Vehicle * Short Term Rental                                                                                                    | Work type        | )                  |                   |                       | ^                  |
| od to know<br>bly for a new or to renew an existing Short Term Rental Accomodation License.                                                                                                    | •                | abbuffe op/CTA     | No look forward   | to working with you   |                    |

### 9. Select Next.

| Short Term Rental                                                                                                    | O Renew                                                                                                    |
|----------------------------------------------------------------------------------------------------|----------------------------------------------------------------------------------------------------|
|                                                                                                    |                                                                                                    |
|                                                                                                    |                                                                                                    |
|                                                                                                    |                                                                                                    |
|                                                                                                    | × _                                                                                                    |
|                                                                                                    |                                                                                                    |
| od to know                                                                                                    |                                                                                                    |
| oly for a new or to renew an existing Short Term Rental Accomodation License.                                                                                                    |                                                                                                    |
| materials, background infomraiton and the Short Term Rental Accomodation Licensing By-Law are availab<br>vide a safe, local, and community friendly accomodations for all.                                               | le at <u>www.georgianbluffs.ca/STA.</u> We look forward to working with you to                                |
| prmation is collected under the authority of the Municipal Act, 2001, and kept in accordance with the provi<br>, 1990. Information provided to the Township is used only for the purposes of administration of the Short | isions of the Municipal Freedom of Information and Protection of Privacy<br>Term Rental Accomodation program. |
|                                                                                                    |                                                                                                    |
|                                                                                                    |                                                                                                    |
|                                                                                                    |                                                                                                    |
|                                                                                                    | Back to top 🔨                                                                                                 |

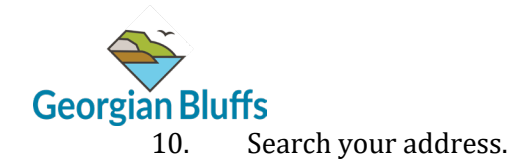

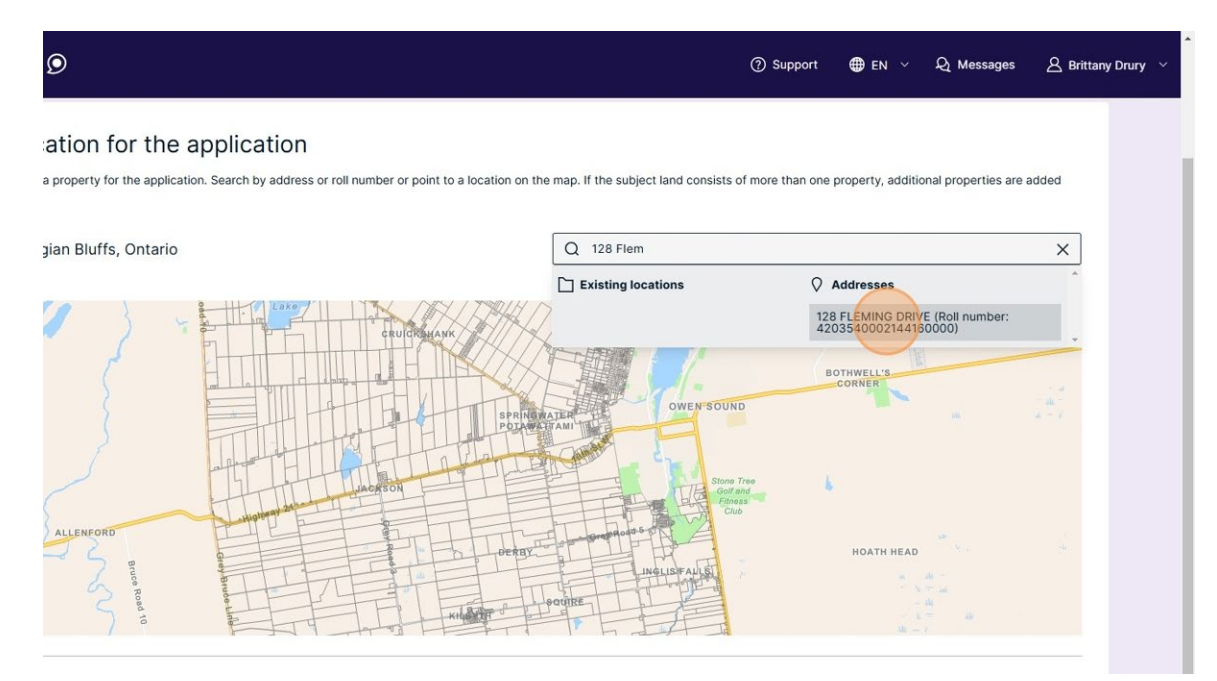

### 11. Upon locating your property, Click "Next"

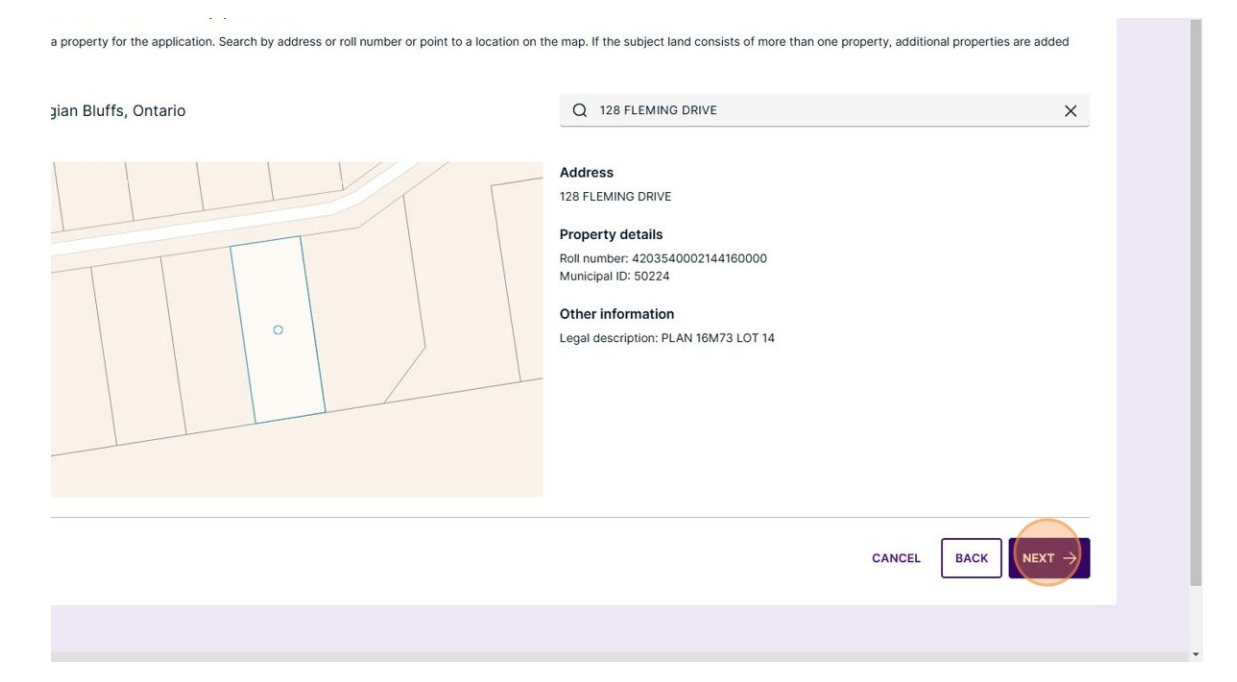

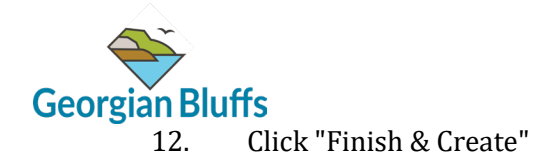

| is a summary of your selections. Check that the information is correct before selecting 'Finish & Create'. |
|----------------------------------------------------------------------------------------------------|
| ICATION LOCATION                                                                                           |
| Address Roll number Municipal ID<br>128 FLEMING DRIVE 4203540002144160000 50224                            |
| ICATION TYPE & CATEGORY                                                                                    |
| K TYPE AND TARGET                                                                                          |
| ROVAL AUTHORITY                                                                                            |
| CANCEL BACK FINISH& CREATE >                                                                               |
|                                                                                                    |

13. First, you must assign roles to your application. If you are the property owner, applicant and responsible person, please select all.

Note: If your responsible person is different than the property owner, please indicate so within this section.

| PPLICATI    | ON                           |                   |                 |                                                       |            |
|-------------|------------------------------|-------------------|-----------------|-------------------------------------------------------|------------|
|             |                              |                   |                 |                                                       | _          |
| NT STEP:    | DRAFT 1/5 NEXTS              | TEP: SUBMITTED    |                 |                                                       |            |
|             |                              |                   |                 |                                                       |            |
| TASKS       |                              |                   |                 | Make sure you have filled in all sequired form fields |            |
| /           | 0                            | ()                |                 | Application needs to be signed off before submission. |            |
| ties        | Application                  | Attachments       | Fees & Payments |                                                       |            |
| complete re | equired tasks to continue to | o the next phase. |                 |                                                       |            |
|             |                              |                   |                 |                                                       |            |
|             |                              |                   |                 |                                                       |            |
|             |                              |                   |                 |                                                       |            |
| PARTI       | ES TO THE APPLICA            | TION              |                 |                                                       | Open ~     |
|             |                              |                   |                 |                                                       | $\bigcirc$ |
|             |                              |                   |                 |                                                       |            |
|             |                              |                   |                 |                                                       |            |
| APPLI       | CATION FORMS                 |                   |                 |                                                       | Open 👻     |
|             |                              |                   |                 |                                                       |            |
|             |                              |                   |                 |                                                       |            |
|             |                              |                   |                 |                                                       |            |
| TACHME      | NTS                          |                   |                 |                                                       | Open ~     |
|             |                              |                   |                 |                                                       |            |
|             |                              |                   |                 |                                                       |            |
|             |                              |                   |                 |                                                       |            |
|             |                              |                   |                 |                                                       |            |

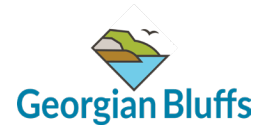

14. Click "Assign roles"

| 1                                                                                                    | ✓ 0 0 0                                          |                         |                           | Make sure you have fined in an required form fields.                                                                                                    |
|----------------------------------------------------------------------------------------------------|--------------------------------------------------|-------------------------|---------------------------|----------------------------------------------------------------------------------------------------|
| Parties                                                                                                    | Application                                      | Attachments             | Fees & Payments           | <ul> <li>Application needs to be signed off before submission.</li> </ul>                                                                                                |
| ou need to complete r                                                                                                    | equired tasks to continue t                      | to the next phase.      |                           |                                                                                                    |
|                                                                                                    |                                                  |                         |                           |                                                                                                    |
|                                                                                                    |                                                  |                         |                           |                                                                                                    |
|                                                                                                    |                                                  | TION                    |                           |                                                                                                    |
| PARTI                                                                                                    | ES TO THE APPLICA                                | TION                    |                           | C                                                                                                    |
|                                                                                                    |                                                  |                         |                           |                                                                                                    |
| A A A A A A A A A A A A A A A A A A A                                                                                                    |                                                  |                         |                           |                                                                                                    |
| Mandatory roles f                                                                                                    | or this application                              |                         |                           |                                                                                                    |
| To assign a role, c                                                                                                    | or this application<br>lick on the dropdown arro | w and choose the actior | n you wish to perform. Th | is will walk you through the process of assigning an existing party to an application role                                                                               |
| To assign a role, c<br>a new party.                                                                                                    | or this application<br>lick on the dropdown arro | w and choose the action | n you wish to perform. Th | is will walk you through the process of assigning an existing party to an application role                                                                               |
| To assign a role, c<br>a new party.                                                                                                    | or this application<br>lick on the dropdown arro | w and choose the actior | n you wish to perform. Th | is will walk you through the process of assigning an existing party to an application role                                                                               |
| To assign a role, c<br>a new party.<br>ASSIGN ROLES                                                                                                 | or this application<br>lick on the dropdown arro | w and choose the action | n you wish to perform. Th | is will walk you through the process of assigning an existing party to an application role                                                                               |
| To assign a role, c<br>a new party.<br>ASSIGN ROLES                                                                                                 | or this application<br>lick on the dropdown arro | w and choose the action | n you wish to perform. Th | is will walk you through the process of assigning an existing party to an application role                                                                               |
| ASSIGN ROLES                                                                                                    | or this application                              | w and choose the action | n you wish to perform. Th | is will walk you through the process of assigning an existing party to an application role                                                                               |
| Assign Roles<br>Assign Roles<br>Assign Roles<br>Applicant<br>Brittany Drury                                                                         | or this application                              | w and choose the action | n you wish to perform. Th | is will walk you through the process of assigning an existing party to an application role                                                                               |
| Assign a role, c<br>a new party.<br>Assign RoLES<br>APPLICANT<br>Brittany Drury                                                                     | or this application                              | w and choose the action | n you wish to perform. Th | is will walk you through the process of assigning an existing party to an application role                                                                               |
| Assion Roles<br>Assion Roles<br>Assion Roles<br>Applicant<br>Brittany Drury                                                                         | or this application                              | w and choose the action | n you wish to perform. Th | is will walk you through the process of assigning an existing party to an application role                                                                               |
| Assign a role, c<br>a new party<br>ASSIGN ROLES                                                                                                    | I parties to be involved in                      | w and choose the action | n you wish to perform. Th | is will walk you through the process of assigning an existing party to an application role                                                                               |
| Andadory roles T<br>To assign a role, c<br>a new party<br>Assign ROLES<br>APPLICANT<br>Brittany Druny<br>Additional parties<br>To invite additional | I parties to be involved in                      | w and choose the action | n you wish to perform. Th | is will walk you through the process of assigning an existing party to an application role<br>utton to add a someone with their email address and specifying their role. |

15. Select the "Choose a role to assign" option.

| $\checkmark$            | 0                        | 0                       |                 | ① Application needs to be signed off before submission. |
|-------------------------|--------------------------|-------------------------|-----------------|---------------------------------------------------------|
| Parties                 | Application              | Attachments             | Fees & Payments |                                                         |
| You need to complete re | quired tasks to continue | to the next phase.      |                 |                                                         |
|                         |                          |                         |                 |                                                         |
|                         |                          |                         |                 |                                                         |
|                         | S TO THE APPLIC          |                         |                 |                                                         |
| C PARTIC                | 13 TO THE AFFEIC         | Assian roles            |                 | ×                                                       |
| Mandatory roles fo      | or this application      |                         |                 |                                                         |
| To assign a role, cli   | ck on the dropdown ar    | Choose a role to assign |                 | g party to an applica                                   |
| new party.              | 2564                     | Choose a role to assi   | ian             | ý l                                                     |
| ASSIGN ROLES            | ۹.                       |                         |                 |                                                         |
|                         |                          |                         |                 |                                                         |
| APPLICANT               |                          |                         |                 | CLOSE X                                                 |
| Brittany Drury          |                          |                         |                 |                                                         |
|                         |                          |                         |                 |                                                         |
| Additional parties      |                          |                         |                 |                                                         |
| Additional parties      |                          |                         |                 |                                                         |

16. Select the person you wish to assign the role to.

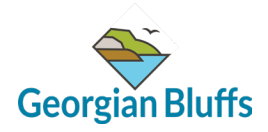

17. Once you have assigned the appropriate parties to the correct roles, move to the application form. Select "Open"

| APPLICATION FORMS                                                   | Open -        |
|---------------------------------------------------------------------|---------------|
| TACHMENTS                                                           | Open ~        |
| 9bca30e048c9704bb33d54bc7688434c1ce0) 2025-01-31I07:35:15.044Z (13) | Back to top 🦳 |

18. Select the "Short Term Rental Licence Application".

| 1 APPLICATION FORMS                                                             | Close 🥎                  |
|---------------------------------------------------------------------------------|--------------------------|
| → Short Term Rental Licence Application                                         | MISSING MANDATORY FIELDS |
| () ATTACHMENTS                                                                  | Open ~                   |
|                                                                                 | Back to                  |
| 250129 (ebec9bca30e048c9704bb33d54bc7688434c1ce0) 2025-01-31T07:35:15.044Z (13) |                          |

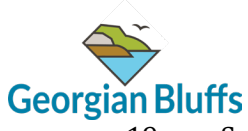

19. Select the type of licence you are applying for.

| Short Term Rental Licence Application                                                                                                    |                                                      |                                           |
|----------------------------------------------------------------------------------------------------|------------------------------------------------------|-------------------------------------------|
|                                                                                                    |                                                      |                                           |
| SHORT TERM RENTAL LICENCE APPLICATION                                                                                                    |                                                      | MISSING MANDATOR                          |
| All required fields are marked with                                                                                                    |                                                      |                                           |
| Application Information                                                                                                    |                                                      |                                           |
| Responsible Parties                                                                                                    |                                                      |                                           |
| Select One of the Following License Types *                                                                                                   |                                                      |                                           |
| Property Owner Email Address: *                                                                                                    |                                                      |                                           |
| o Primary Residence License: a Dwelling Unit, or part of a Dwelling Unit that is considered t                                                 | the Principal Residence as per Canadian Tax law.     |                                           |
| o Secondary Residence License: a dwelling unit, or part of a dwelling unit that an individual<br>example, a second property used as a cottage | I inhabits on a part time basis and typically spends | less than the majority of the calendar ye |
| Property Information                                                                                                    |                                                      |                                           |
| TO WORKSPACE                                                                                                    | All information is save                              | d automatically CLOSE FORMS               |

### 20. Input your email address.

| Application forms                                                                                                   |                                                                                    |                                                                                                    |        |
|----------------------------------------------------------------------------------------------------|------------------------------------------------------------------------------------|----------------------------------------------------------------------------------------------------|--------|
|                                                                                                    |                                                                                    |                                                                                                    |        |
| SHORT TERM RENTAL LICENCE APPLICATION                                                                               |                                                                                    | MISSING MANDATOR                                                                                                    | Y FIEL |
| All required fields are marked with                                                                                 |                                                                                    |                                                                                                    |        |
| Application Information                                                                                             |                                                                                    |                                                                                                    |        |
| Responsible Parties                                                                                                 |                                                                                    |                                                                                                    |        |
| Select One of the Following License Types *                                                                         |                                                                                    |                                                                                                    |        |
| Primary Residence     Secondary Residence                                                                           |                                                                                    |                                                                                                    |        |
| Property Owner Email Address: *                                                                                     |                                                                                    |                                                                                                    |        |
|                                                                                                    |                                                                                    |                                                                                                    |        |
| o Primary Residence License: a Dwelling Unit, or part of a Dwelling                                                 | g Unit that is considered the Principal Residence as per Canadian Tax law.         |                                                                                                    |        |
| o Secondary Residence License: a dwelling unit, or part of a dwelli<br>example, a second property used as a cottage | ling unit that an individual inhabits on a part time basis and typically spends le | ess than the majority of the calend                                                                                                    | dar ye |
| Property Information                                                                                                |                                                                                    |                                                                                                    |        |
|                                                                                                    |                                                                                    | ( and the second second s |        |

21. Move through the Property Information prompts.

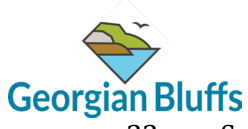

### 22. Select "Close forms and go to workspace"

| dary Residence License: a dwelling unit, or part of a dwelling u<br>a, a second property used as a cottage                                         | unit that an individual inhabits on a part time basis and typically spends less than the majority of the calendar year, for |
|----------------------------------------------------------------------------------------------------|----------------------------------------------------------------------------------------------------|
| ty Information                                                                                                    |                                                                                                    |
| of Bedrooms: *                                                                                                    | Number of Parking Spaces on the Property *                                                                                  |
|                                                                                                    | 2                                                                                                    |
| f Accessory Structures Rented? *                                                                                                    | Number of Guests Permitted at Rental                                                                                        |
|                                                                                                    | 2                                                                                                    |
| ur Website or Airbnb Listing                                                                                                    |                                                                                                    |
| airbnbn.ca/listing                                                                                                    |                                                                                                    |
| RA is located in a main dwelling with no accessory structure<br>ry Unit: is a separate building or structure, located on the sa<br>nal Information | is, please input 0<br>ame lot as the principal use, building or structure. For example, a bunkie or yurt                    |
| ptic Inspection: *                                                                                                    |                                                                                                    |
|                                                                                                    |                                                                                                    |
|                                                                                                    |                                                                                                    |
|                                                                                                    |                                                                                                    |
|                                                                                                    |                                                                                                    |
| :E                                                                                                    | All information saved a minute ago CLOSE FORMS AND GO TO WORKSPACE                                                          |

### 23. Move through the Attachments section.

| any Drury<br>space creator<br>icant<br>erty owner<br>onsible Person<br>iny, drury09@gmail.com<br>165874556 |               |
|----------------------------------------------------------------------------------------------------|---------------|
| APPLICATION FORMS                                                                                          | Close ^       |
| g for customer                                                                                             |               |
| Short Term Rental Licence Application<br>2025-01-31, 4:03 p.m. by Brittany Drury                           | Draft         |
| TACHMENTS                                                                                                  | Open          |
|                                                                                                    |               |
|                                                                                                    | Back to top 🔨 |
| 9bca30e048c9704bb33d54bc7688434c1ce0) 2025-01-31T07:35:15.044Z (13)                                        |               |

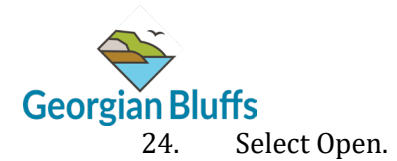

| → Short Term Rental Licence A<br>2025-01-31, 4:03 p.m. by Bri | pplication<br>tany Drury                                            |                                                                                                    |                                      |
|---------------------------------------------------------------|---------------------------------------------------------------------|----------------------------------------------------------------------------------------------------|--------------------------------------|
| ① ATTACHMENTS                                                 |                                                                     |                                                                                                    |                                      |
| Required attachments<br>Floor Plan                            | 0 Proof Ownership or Tenancy<br>Permission from Owner)              | (With O Proof of Insurance (Min. \$2 M General or Commercial Liabil                                                                                                    | Aillion O Proof of Septic Pump-out a |
| Renter Information Package                                    | 0 Site Plan                                                         | 0                                                                                                    |                                      |
|                                                               | You can upload multiple at<br>is 100 MB. Allowed file typ<br>ZIP fi | ag and drop files here or<br>o select files from your computer.<br>tachments at the same time. Maximum individua<br>es are PDF, image, Microsoft Office, OpenOffice<br>les have to be uploaded individually | I file size<br>and ZIP.              |

25. Select click here to upload the required documents. You may select and upload more than one document at a time, in multiple formats.

| Floor Plan                                                                                                    | 0 Proof Ownership or Tenancy (With<br>Permission from Owner)                                                         | 0 Proof of Insurance (Min. \$2 Million<br>General or Commercial Liability) 0 | Proof of Septic Pump-ou<br>Inspection (Within 5-Yea |
|----------------------------------------------------------------------------------------------------|----------------------------------------------------------------------------------------------------|------------------------------------------------------------------------------|-----------------------------------------------------|
| Renter Information Package                                                                                                  | 0 Site Plan                                                                                                    | 0                                                                            |                                                     |
| Proof of Insurance.docx (12.8 KiB                                                                                           | )                                                                                                    |                                                                              |                                                     |
| Туре                                                                                                    | Drawing number                                                                                                    | Description                                                                  |                                                     |
| - Select -                                                                                                    | Y                                                                                                    |                                                                              |                                                     |
| File visibility EVERYONE                                                                                                    | RESTRICTED Visible to everyone (default)                                                                             |                                                                              |                                                     |
| File visibility EVERYONE                                                                                                    | RESTRICTED Visible to everyone (default)                                                                             |                                                                              |                                                     |
| File visibility EVERYONE Renter Information Package.docx Type                                                               | RESTRICTED Visible to everyone (default)<br>(12.8 KiB)<br>Drawing number                                             | Description                                                                  |                                                     |
| File visibility EVERYONE Renter Information Package.docx Type - Select -                                                    | RESTRICTED Visible to everyone (default)<br>(12.8 KiB)<br>Trawing number                                             | Description                                                                  |                                                     |
| File visibility EVERYONE Renter Information Package.docx Type - Select - File visibility EVERYONE                           | RESTRICTED Visible to everyone (default)<br>(12.8 KiB)                                                               | Description                                                                  |                                                     |
| File visibility EVERYONE Renter Information Package.docx Type - Select - File visibility EVERYONE Site Plan.docx (12.8 KiB) | RESTRICTED Visible to everyone (default)<br>(12.8 KiB)<br>Drawing number<br>RESTRICTED Visible to everyone (default) | Description                                                                  |                                                     |

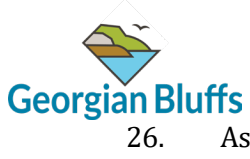

26. Assign the uploaded documents to their appropriate type.

| Floor Plan 0                             | Proof Ownership or Tenancy (With<br>Permission from Owner) | Proof of Insurance (Min. \$2 Million<br>General or Commercial Liability) | Proof of Septic Pump-out and<br>Inspection (Within 5-Years) |
|------------------------------------------|------------------------------------------------------------|--------------------------------------------------------------------------|-------------------------------------------------------------|
| Renter Information Package 0             | Site Plan                                                  | 0                                                                        |                                                             |
| Proof of Insurance.docx (12.8 KiB)       | Drawing number                                             | Description                                                              | 100 %                                                       |
| - Select -                               | ^                                                          |                                                                          |                                                             |
| Floor Plan                               | *                                                          |                                                                          |                                                             |
| Proof of Insurance (Min. \$2 Million Ger | eral or Commercial Liability)                              |                                                                          |                                                             |
| Proof of Septic Pump-out and Inspection  | on (Within 5-Years)                                        |                                                                          |                                                             |
| Proof Ownership or Tenancy (With Per     | mission from Owner)                                        |                                                                          | 100 %                                                       |
| Renter Information Package               |                                                            | Description                                                              |                                                             |
| Cito Dian                                | •                                                          |                                                                          |                                                             |
| File visibility EVERYONE RESTRICTE       | D Visible to everyone (default)                            |                                                                          |                                                             |
| Site Plan.docx (12.8 KiB)                |                                                            |                                                                          | 100 %                                                       |
| Туре                                     | Drawing number                                             | Description                                                              |                                                             |
| - Select -                               | ×                                                          |                                                                          |                                                             |

### 27. Select the document.

| Floor Plan                         | 0 Proof Owners<br>Permission fr | ship or Tenancy (With<br>om Owner) | Proof of Insurance (Min. \$2 Million<br>General or Commercial Liability) Proof of Septic Pump<br>Inspection (Within 5 | o-out and<br>-Years) |
|------------------------------------|---------------------------------|------------------------------------|----------------------------------------------------------------------------------------------------|----------------------|
| Renter Information Package         | 0 Site Plan                     |                                    | 0                                                                                                    |                      |
| Proof of Insurance.docx (12.8 KiB) |                                 | Drawing number                     | Description                                                                                                    | 100 %                |
| 1 × Proof of Insurance (Min. \$2 M | fillion General ^               |                                    |                                                                                                    |                      |
| Floor Plan                         |                                 |                                    |                                                                                                    |                      |
| Proof of Insurance (Min. \$2 Milli | on General or Commerc           | ial Liability)                     |                                                                                                    |                      |
| Proof of Septic Pump-out and In    | spection (Within 5-Yea          | rs)                                |                                                                                                    |                      |
| Proof Ownership or Tenancy (Wi     | th Permission from Ow           | ner)                               |                                                                                                    | 100 % 🔟              |
| Renter Information Package         |                                 |                                    | Description                                                                                                    |                      |
| Cito Dian                          |                                 |                                    |                                                                                                    |                      |
| File visibility EVERYONE REST      | RICTED Visible to e             | everyone (default)                 |                                                                                                    |                      |
| Site Plan.docx (12.8 KiB)          |                                 |                                    |                                                                                                    | 100 %                |
| Туре                               |                                 | Drawing number                     | Description                                                                                                    |                      |
| - Select                           |                                 |                                    |                                                                                                    |                      |

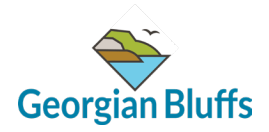

28. Review your uploaded documents for completion. Click "Done"

| Type                                                                                                    | brawing number                |             |  |
|----------------------------------------------------------------------------------------------------|-------------------------------|-------------|--|
| 1 × Floor Plan                                                                                                    | ×                             |             |  |
| File visibility EVERYONE RESTRICTED                                                                                                    | Visible to everyone (default) |             |  |
| Signature-Template.docx (40.5 KiB)                                                                                                    |                               |             |  |
| Туре                                                                                                    | Drawing number                | Description |  |
| 1 × Proof of Insurance (Min. \$2 Million Genera                                                                                             | al 🗸                          |             |  |
| File visibility EVERYONE RESTRICTED                                                                                                    | Visible to everyone (default) |             |  |
|                                                                                                    |                               |             |  |
|                                                                                                    |                               |             |  |
| Signature-Template.docx (42.0 KiB)                                                                                                    |                               |             |  |
| Signature-Template.docx (42.0 KiB)<br>Type                                                                                                  | Drawing number                | Description |  |
| Signature-Template.docx (42.0 KiB)<br>Type<br>Y Proof of Septic Pump-out and Inspection                                                     | Drawing number                | Description |  |
| Signature-Template.docx (42.0 KiB)<br>Type<br>Type<br>Sector 2 Construction<br>Tile visibility EVERYONE RESTRICTED                          | ( v                           | Description |  |
| Signature-Template.docx (42.0 KiB)<br>Type<br>Yeof of Septic Pump-out and Inspection<br>File visibility EVERYONE RESTRICTED<br>CANCEL X     | Visible to everyone (default) | Description |  |
| Signature-Template.docx (42.0 KIB)<br>Type<br>Tx Proof of Septic Pump-out and Inspection<br>File visibility EVERYONE RESTRICTED<br>CANCEL X | Visible to everyone (default) | Description |  |

## 29. Click "Back to top"

| $\sim$ | Renter Information Package                                               | Renter Information Package.pdf<br>Version 1          | New version | <u>2025-01-31,</u> 4:04 p.m.<br>Brittany Drury | i             |
|--------|--------------------------------------------------------------------------|------------------------------------------------------|-------------|------------------------------------------------|---------------|
| ~      | Site Plan                                                                | Site Plan.pdf<br>Version 1                           | New version | <u>2025-01-31,</u> 4:04 p.m.<br>Brittany Drury | 1             |
| ~      | Floor Plan                                                               | Floor Plan.pdf<br>Version 1                          | New version | <u>2025-01-31,</u> 4:04 p.m.<br>Brittany Drury | ÷             |
| ~      | Proof of Septic Pump-out and Inspection<br>(Within 5-Years)              | Signature-Template.pdf<br>Version 1                  | New version | <u>2025-01-31,</u> 4:04 p.m.<br>Brittany Drury | I             |
| $\sim$ | Proof Ownership or Tenancy (With<br>Permission from Owner)               | Concours d'Elegance - Comments and Sigi<br>Version 1 | New version | <u>2025-01-31,</u> 4:05 p.m.<br>Brittany Drury | 1             |
| $\sim$ | Proof of Insurance (Min. \$2 Million<br>General or Commercial Liability) | Proof of Insurance.pdf<br>Version 1                  | New version | <u>2025-01-31,</u> 4:04 p.m.<br>Brittany Drury | i             |
| ~      | Proof of Insurance (Min. \$2 Million<br>General or Commercial Liability) | Signature-Template.pdf<br>Version 1                  | New version | <u>2025-01-31,</u> 4:04 p.m.<br>Brittany Drury | I             |
|        |                                                                          |                                                      |             |                                                |               |
|        |                                                                          |                                                      |             |                                                | Back to top 🔨 |
| 9bca3  | De048c9704bb33d54bc7688434c1ce0) 2025-01-33                              | 1T07:35:15.044Z (13)                                 |             |                                                |               |

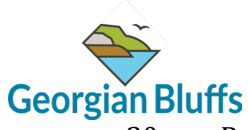

30. Review your completed application. If you are satisfied with the application, select "Sign off application"

| Ø                                                                                                    | ⑦ Support                   |
|----------------------------------------------------------------------------------------------------|-----------------------------|
| 1D 🕜 / 128 FLEMING DRIVE                                                                              |                             |
| -EMING DRIVE, Georgian Bluffs<br>ion update: <u>2025-01-31</u> .4:01 p.m.<br>New Work type<br>New New |                             |
| ар Ш                                                                                                  |                             |
| essages 🗘 Email notifications 💽 YES                                                                   |                             |
| er<br>102144160000                                                                                    |                             |
| PPLICATION                                                                                            |                             |
| NT STEP: DRAFT 1/5 NEXT STEP: SUBMITTED                                                               |                             |
| TASKS ① Application needs to be sig                                                                   | uned off before submission. |
| PPLICATION INT STEP: DRAFT 1/5 NEXT STEP: SUBMITTED TASKS ① Application needs to be sig               | ined off before submission. |

## 31. Review the applicant declaration. Once completed, select "Sign off".

| APPLICAN                                                     | r                                                                                                    |
|--------------------------------------------------------------|----------------------------------------------------------------------------------------------------|
| I have read                                                  | the Good Neighbor Guide for Short Term Accommodation Operators and the Township's Short Term Rental Accommodation Licensing By-law (2024-049).                                                                                                    |
| The Applica<br>costs, dama<br>or prosecut                    | Int hereby agrees to indemnify and hold harmless the Township, its employees, and authorized agents (collectively, the "Indemnified Parties") from and against any an<br>ages and expenses (including legal fees), causes of actions, claims, demands, lawsuits or other proceedings, (collectively, "Claims"), by whomever made, sustained, in<br>ed, including Claims for third party bodily injury (including death), personal injury and property damage, in any way through issuance of the Township's licensing progr                                             |
| I, the Applic<br>is true to th<br>corporation<br>acknowledge | cant, do hereby declare that the information contained in this application, the attached schedules and forms, the attached plans and specifications, and other attached<br>e best of my knowledge. I further declare that I have properly disclosed whether the STRA is operated out of my primary or secondary residence. In the case that the<br>or partnership, I declare that I have the authority to bind the corporation or partnership by signing off and understand that it constitutes a legal signature confirming I<br>g and agree to the above declaration. |
| SIGN OFF                                                     |                                                                                                    |
| $\smile$                                                     |                                                                                                    |
|                                                              |                                                                                                    |
| () Applic                                                    | ation needs to be signed off by the Applicant                                                                                                    |
|                                                              |                                                                                                    |

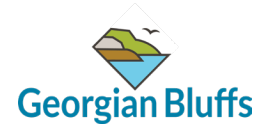

32. Select "Download signed form" to download a copy of your completed application.

| Brittany Dru<br>128 Fleming<br>Owen Soun                                        | ry<br>Drive<br>d, ON                                                                                                    |
|---------------------------------------------------------------------------------|----------------------------------------------------------------------------------------------------|
| NAKSING                                                                         |                                                                                                    |
|                                                                                 |                                                                                                    |
| Declaration                                                                     |                                                                                                    |
|                                                                                 |                                                                                                    |
| I have read the G                                                               | sood Neighbor Guide for Short Term Accommodation Operators and the Township's Short Term Rental Accommodation Licensing By-law (2024-049).                                                                                                    |
| The Applicant he<br>costs, damages<br>or prosecuted, ir                         | rreby agrees to indemnify and hold harmless the Township, its employees, and authorized agents (collectively, the "Indemnified Parties") from and against any and all lia<br>and expenses (including legal fees), causes of actions, claims, demands, lawsuits or other proceedings, (collectively, "Claims"), by whomever made, sustained, incurred<br>cluding Claims for third party bodily injury (including death), personal injury and property damage, in any way through issuance of the Township's licensing program.                                         |
| I, the Applicant,<br>is true to the best<br>corporation or pa<br>acknowledge an | do hereby declare that the information contained in this application, the attached schedules and forms, the attached plans and specifications, and other attached docu<br>st of my knowledge. I further declare that I have properly disclosed whether the STRA is operated out of my primary or secondary residence. In the case that the owner<br>artnership, I declare that I have the authority to bind the corporation or partnership by signing off and understand that it constitutes a legal signature confirming that I<br>d agree to the above declaration. |
| Signed by B                                                                     | ittany Drury <u>2025-01-31</u> , 4:06 p.m. Remove                                                                                                    |
| _                                                                               |                                                                                                    |
| DOWNLOAD                                                                        | GNED FORM                                                                                                    |
|                                                                                 |                                                                                                    |
|                                                                                 |                                                                                                    |
|                                                                                 |                                                                                                    |

## 33. Select "Submit application"

| Brittany Drury<br>128 Fleming Drive<br>Owen Sound, ON<br>N4K5N5                                                                                                    |
|----------------------------------------------------------------------------------------------------|
| Declaration                                                                                                    |
| APPLICANT                                                                                                    |
| I have read the Good Neighbor Guide for Short Term Accommodation Operators and the Township's Short Term Rental Accommodation Licensing By-law (2024-049).                                                                                                    |
| The Applicant hereby agrees to indemnify and hold harmless the Township, its employees, and authorized agents (collectively, the "Indemnified Parties") from and against any and all liability, I costs, damages and expenses (including legal fees), causes of actions, claims, demands, lawsuits or other proceedings, (collectively, "Claims"), by whomever made, sustained, incurred, broug or prosecuted, including Claims for third party bodily injury (including death), personal injury and property damage, in any way through issuance of the Township's licensing program.                                                            |
| I, the Applicant, do hereby declare that the information contained in this application, the attached schedules and forms, the attached plans and specifications, and other attached documentat<br>is true to the best of my knowledge. I further declare that I have properly disclosed whether the STRA is operated out of my primary or secondary residence. In the case that the owner is a<br>corporation or partnership, I declare that I have the authority to bind the corporation or partnership by signing off and understand that it constitutes a legal signature confirming that I<br>acknowledge and agree to the above declaration. |
| Signed by Brittany Drury 2025-01-31, 4:06 p.m. Remove                                                                                                    |
| DOWNLOAD SIGNED FORM                                                                                                    |
|                                                                                                    |
|                                                                                                    |

You will receive a confirmation of submission to your provided email address.